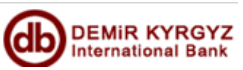

# Инструкция по использованию услуги «Интернет Банкинг»в режиме просмотра от ЗАО «ДКИБ» для физических/юридических лиц

Уважаемый Пользователь, настоящая инструкция была разработана с целью Вашего ознакомления с данной услугой от ЗАО «ДКИБ» и получения Вами всех необходимых навыков для входа в систему. Для Вашего удобства и безопасности мы просим Вас внимательно ознакомиться с настоящей инструкцией, и придерживаться правил, описанных в ней.

«Интернет Банкинг» в режиме просмотра – это услуга ЗАО «ДКИБ», которая позволит Вам иметь:

- 1. доступ к вашим счетам в режиме реального времени 24 часа в сутки, 7 дней в неделю;
- 2. полный контроль за движениями денежных средств и остатками на счетах;
- 3. современные технологии идентификации и аутентификации пользователя, контроль за целостностью данных.

При регистрации на услугу **«Интернет Банкинг» в режиме просмотра** ЗАО «ДКИБ» предлагает Вам возможность:

- отслеживать историю движения Ваших денежных средств и остатков на счетах,
- просматривать совершенные по Клирингу операции
- наблюдать за курсами валют на определенную дату
- просматривать личную информацию и изменять пароли доступа в систему «Интернет Банкинг» в режиме просмотра
- отправлять запросы в ЗАО «ДКИБ» по электронной почте
- получать Выписки по Счету/Курсам НБКР

Для того, чтобы войти в систему, Вам необходимо либо сразу набрать в поле интернет-окна адрес <u>https://online.demirbank.kg</u>, либо зайти на сайт www.demirbank.kg и выбрать соответствующую ссылку.

После активизации данной ссылки, появится следующая страница, где Вы выбираете опцию <u>DKIB Internet Banking View Only - ДКИБ Интернет Банкинг в</u> <u>режиме просмотра</u>, на которую были зарегистрированы в Банке при подписании заявления и договора на услугу «Интернет Банкинг» в режиме просмотра.

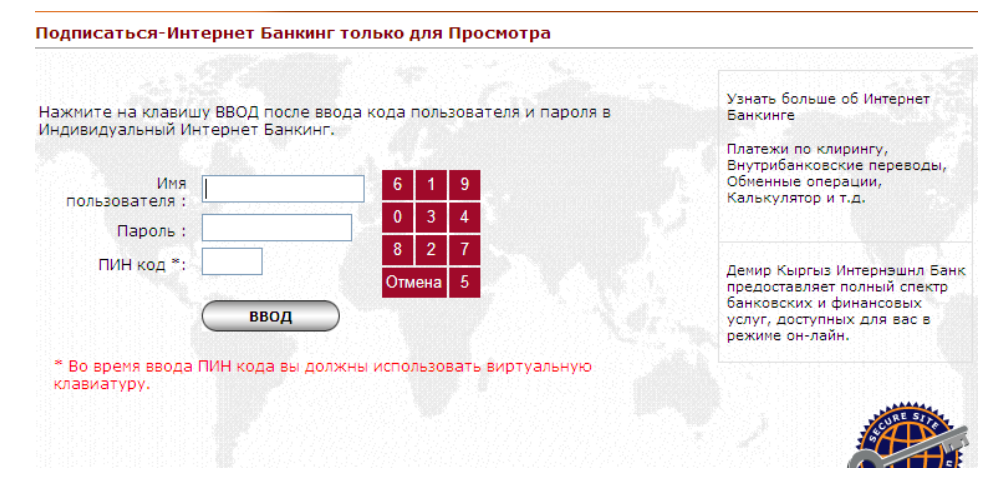

Далее, Вам необходимо вписать в пустые строки те пароли, которые Вы получили в Банке в запечатанном конверте, а именно: Имя пользователя, Пароль и ПИН код. (При вводе ПИН кода, необходимо использовать виртуальную клавиатуру).

После нажатия кнопки "Ввод" появляется новое окно "Изменить пароль". В данном окне Вам необходимо заново вписать старый пароль, который Вы получили в запечатанном конверте, и придумать новый, учитывая все требования к составлению паролей. Требование о смене пароля возникает при первом посещении системы «Интернет-Банкинг».

Изменить пароль

Пожалуйста, введите ваш текущий и новый пароли в соответствующих полях и нажмите на кнопку ПРОДОЛЖИТЬ.

| Старый пароль        |  |
|----------------------|--|
| Новый пароль         |  |
| Введите снова пароль |  |

• Ваш новый пароль должен быть отличным от любого из трех предыдущих паролей.

- Ваш новый пароль должен быть отличным от вашего текущего или предыдущего кодов пользователя.
- Ваш пароль может содержать минимум 8, максимум 15 знаков.
- Ваш пароль должен содержать минимум 2 буквенно-цифровых символа.

 В целях вашей безопасности мы не рекомендуем использование имен, дней рождений, номеров телефонов и другой подобной информации в вашем пароле, поскольку о них легко могут догадаться посторонние лица.

продолжить

**!!!** Обязательно запомните новый пароль, т.к. именно его Вы будете вводить при следующем входе в систему.

После нажатия кнопки "Продолжить" открывается страница, где указан ряд услуг, которыми Вы можете воспользоваться, а также дата и время Вашего последнего входа в систему.

|                       | Добро пожаловать                                            |
|-----------------------|-------------------------------------------------------------|
| Счета                 |                                                             |
| Клиринг               | Уважаемый(ая) <b>МАРГАРИТА ИНОКЕНТЬЕВНА ЛЯН,</b>            |
| Обменные операции     | Время вашего последнего входа в систему:20.07.2010 10:26:12 |
| Персональный профайл  |                                                             |
| Контактная информация |                                                             |

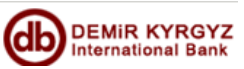

# Инструкция по использованию услуги «Интернет Банкинг» в режиме просмотра от ЗАО «ДКИБ» для физических/юридических лиц

При подключении к услуге «Интернет Банкинг» в режиме просмотра, у Вас будет доступ к следующей информации:

## <u>меню «Счета»</u>

Для получения информации о состоянии своего счета, Вам необходимо выбрать меню "Ваши счета, выбрать необходимый счет и нажать на кнопку «Обзор счета».

ВАШИ СЧЕТА Счета Счета Ваши сч Ваши счета Пожалуйста выберите один из нижеперечисленных счетов и нажните ПРОСМОТР СЧЕТА или ДВИЖЕНИЕ ПО СЧЕТУ. **Current Accounts** No Счета Название Филиала Краткое Название Остаток Используемый Остато **Cash Credits** No Счета Название Филиала Остаток Накопленные Проценты Дата Погаш Номер Клиента Имя Клиента Накопленные Проценты ОБЗОР СЧЕТА ИСТОРИЯ СЧЕТА

Далее необходимую информацию Вы найдете в появившемся окне «Просмотр счета».

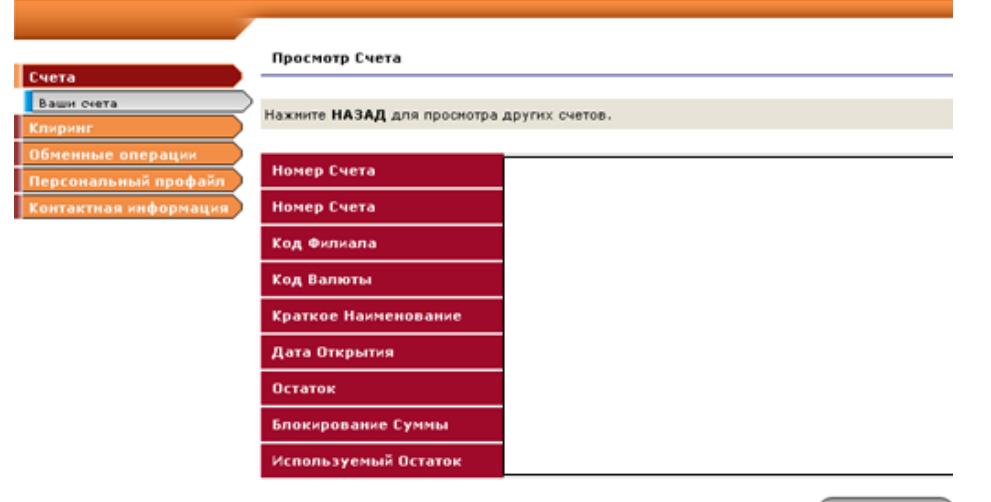

Чтобы просмотреть все осуществленные платежи и поступления за определенный период времени, в меню «Ваши счета» выберите счет, информацию по которому Вы хотите получить и нажмите кнопку "История счета".

В появившемся окне «Движение по Счету» необходимо будет указать временной период.

|                                 | Движение по Счету                                                              |                                                                                               |
|---------------------------------|--------------------------------------------------------------------------------|-----------------------------------------------------------------------------------------------|
|                                 | В связи с переходом Банка на<br>операциям в интернет-банкинг<br>за неудобство. | новую операционную систему информация по<br>е до 04.06.2007 г. недоступна. Приносим извинения |
| льный профайл<br>тая информация | Пожалуйста введите временной пе<br>выписку,выбрав номер операции               | риод и нажмите ЗАПРОС.Вы можете распечатать                                                   |
|                                 | Дата Запуска                                                                   | 20 💌 июль 💌 2010 💌                                                                            |
|                                 | Дата Завершения                                                                | 20 🗸 июль 💙 2010 🗸                                                                            |
|                                 | Движение денег                                                                 | Пожалуйста выберите 🗸                                                                         |
|                                 | Н                                                                              | АЗАД ПЕЧАТЬ ЗАПРОС                                                                            |

#### <u>меню «Клиринг»</u>

В Режиме Просмотра Вы имеете возможность просмотреть все операции, которые были осуществлены по платежной системе Клиринг. Для этого необходимо ввести дату запуска и дату завершения клиринга и нажать на кнопку «Запрос»

| Счета                                              | Запрос по Клирингу                                                                                   |                                                            |                                                       |                                |
|----------------------------------------------------|----------------------------------------------------------------------------------------------------|------------------------------------------------------------|-------------------------------------------------------|--------------------------------|
| Клиринг<br>Запрос по клирингу<br>Обменные операции | Пожалуйста введите номер запрос<br>) подробную информацию, пожалуй<br>щелкните INQUIRY клавишу после | а, если он Вам изв<br>ста не вводя любь<br>выбора даты инф | естен. Чтобы запрос<br>іе значения в номер<br>ормации | сить более<br>) запроса поля и |
| Персональный профайл                               | Дата Запуска                                                                                         | 20 💟 июль                                                  | 2010 🗸                                                |                                |
| контактная информация                              | Дата Завершения                                                                                      | 20 💌 июль                                                  | 2010 💌                                                |                                |
|                                                    |                                                                                                    |                                                            |                                                       |                                |

Запрос

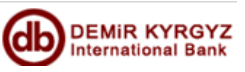

# Инструкция по использованию услуги «Интернет Банкинг»в режиме просмотра от ЗАО «ДКИБ» для физических/юридических лиц

C K N

Γ

## <u>меню «Обменные операции»</u>

В данном меню Вы можете получить информацию по курсам валют на любой интересующий Вас день

| Счета                                  | Курсы Валют                                                           |
|----------------------------------------|-----------------------------------------------------------------------|
| Клиринг<br>Обменные операции           | Пожалуйста введите дату запрашиваемых курсов валют и введите ЗАПРОС . |
| Обменные курсы<br>Персональный профайл | Дата 20 💙 июль 💙 2010 🗸                                               |
| Контактная информация                  | ЗАПРОС                                                                |

Курсы валют указанные ниже относятся к 20.07.2010

| Код Валюты | Название Валюты  | Курс Покупки | Курс Продажи |
|------------|------------------|--------------|--------------|
| USD        | US Dollar        | 46.85        | 47.25        |
| EUR        | Euro             | 60.37        | 61.65        |
| GBP        | Sterline         | 70.92        | 72.58        |
| RUB        | Russian Ruble    | 1.526        | 1.56         |
| CHF        | Frang            | 44.10        | 45.19        |
| TRY        | New Turkish Lira | 30.09        | 31.10        |
| кат        | Tenge            | 0.316        | 0.322        |

## меню «Персональный профайл»

Используя данное меню, Вы можете просмотреть личную информацию, а также изменить все свои пароли доступа в систему «Интернет Банкинг» в режиме просмотра.

| Счета                      |
|----------------------------|
| Клиринг                    |
| Обменные операции          |
| Персональный профайл       |
| Просмотр личной информации |
| Изменить имя пользователя  |
| Изменить Пароль            |
| Изменить ПИН код           |
| Контактная информация      |

#### меню «Контактная информация»

 «Электронная почта» - в данном меню у Вас есть возможность отправить сообщение в ЗАО «ДКИБ» по интересующему Вас вопросу.

| Контактная информация                                                                                                    |        |
|----------------------------------------------------------------------------------------------------|--------|
| нета                                                                                                    | _      |
| пиринг<br>Бменные операции<br>вособщении такую конфиденциальную информацию, как номер дебетной карточки, ПИН, пароль дл<br>интернета и т.д. | я      |
| онтактная информация<br>Электронная почта                                                                                                   |        |
| Зыписки по Счету/Курсы НБКр Адрес вашей электронной почты                                                                                   |        |
| Сообщение                                                                                                    | <      |
|                                                                                                    | $\leq$ |

#### ПРОДОЛЖИТЬ

ПРОДОЛЖИТЬ

 Меню «Выписки по Счету/Курсы НБКР» дает Вам возможность подписаться на получение выписок по счету/учетных курсов НБКР каждый день/неделю/месяц, в зависимости от вашего выбора по электронной почте.

| чету/Курсы НБКР<br>берите счет, выписки по н<br>Валюта | которому Вы бы хотели получать.<br>Владелец Счета |
|--------------------------------------------------------|---------------------------------------------------|
| берите счет, выписки по і<br>Валюта                    | которому Вы бы хотели получать.<br>Владелец Счета |
| Валюта                                                 | Владелец Счета                                    |
|                                                        |                                                   |
|                                                        |                                                   |
| Периодичность                                          | Ежедневно 💌                                       |
| чету<br>чету/Периодичность                             | Ежедневно 💌                                       |
| ты                                                     |                                                   |
| ты 2                                                   |                                                   |
|                                                        | чету<br>чету/Периодичность<br>ты<br>ты 2<br>ты 3  |

НАЗАД

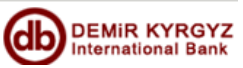

для физических/юридических лиц

Для обеспечения дополнительной защиты, ЗАО «ДКИБ» предлагает воспользоваться е-токеном при входе в систему Интернет-банкинг.

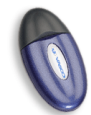

Е-токен – это устройство, которое генерирует пароли доступа в систему Интернет-банкинг при каждом следующем посещении, а также обеспечивает идентификацию и аутентификацию Клиента.

### Подключение к "Интернет – банкинг" с использованием Е-токена

После того, как Вы впишите <u>Имя пользователя</u>, откроется следующая страница: в предложенных ячейках Вам необходимо вписать 4-х значный <u>Код</u> <u>безопасности Е-токена</u> (который Вы должны получить в комплекте с Е-Токеном в ЗАО «ДКИБ»), а так же 6-ти значный <u>Пароль (</u>который сгенерируется на экране Е-Токена после удержания на нем кнопки в течении 2-х секунд).

Данный пароль будет активен на дисплее E-Токена только в течении 30 секунд, в случае если Вы не успели его вписать в ячейки, а пароль уже исчез с дисплея, то Вам необходимо заново нажать кнопку E-Токена для генерирования нового пароля, который и следует вписать в ячейку.

При каждом новом посещении Интернет-банкинга, Вы должны вписывать новые Е-Токен пароли, которые будут генерироваться Вашим Е-Токеном.

В случае, если Вы впишите неправильно пароль Е-Токен более 3-х раз, ваш доступ в Интернет – банкинг заблокируется.

# Надеемся, что данная инструкция будет для Вас полезным и надежным проводником при использовании

услуги«Интернет Банкинг» в режиме просмотра

Мы будем рады видеть Вас в числе пользователей нашей услуги!!!

В случае возникновения вопросов, обращайтесь по тел. 610-610 (доб. 182, 131)